# アナログゲージのデジタル化

株式会社KSKアナリティクス

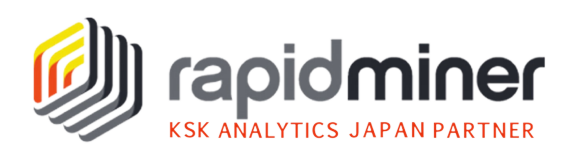

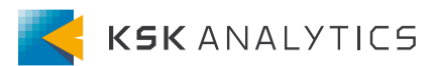

はじめに

はじめに

この資料では、アナログゲージのデジタル化について紹介します。 カメラでゲージをキャプチャしてデジタル化することで、仮想のダッシュ ボードへの表示や、機械学習への使用ができるようになります。

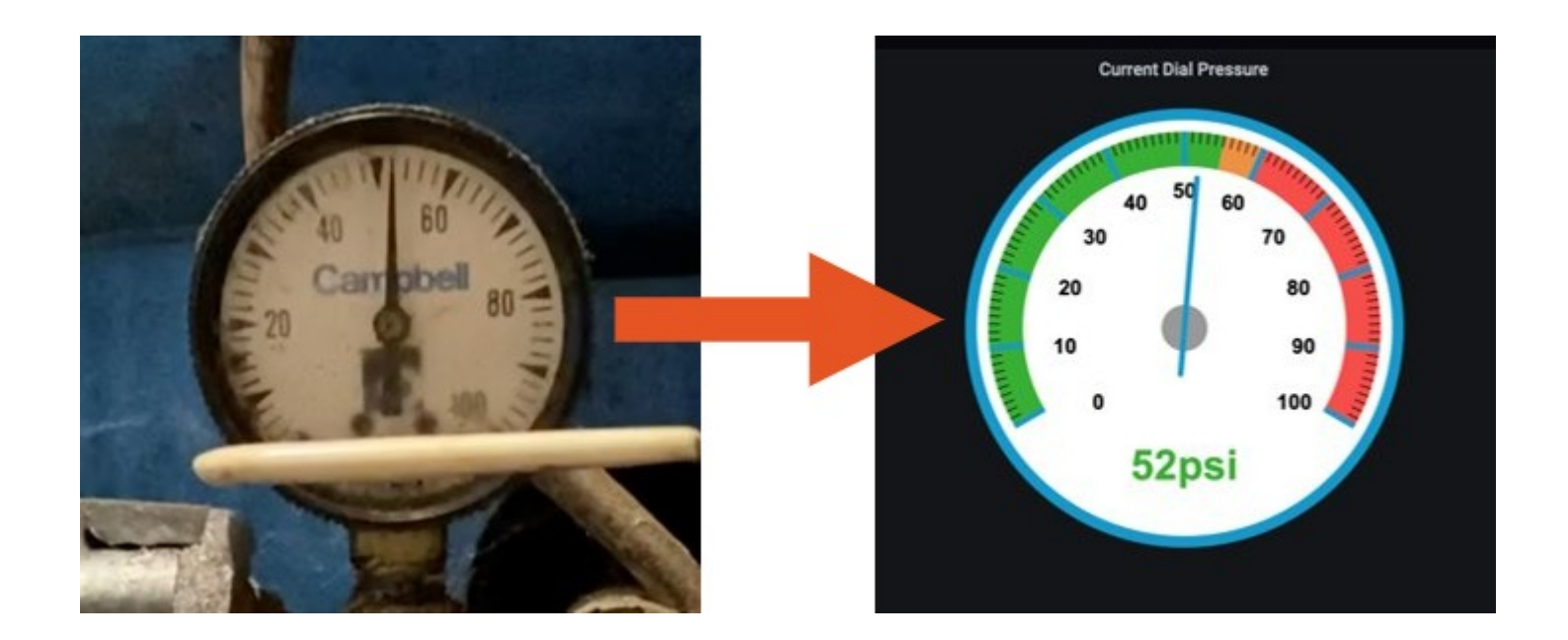

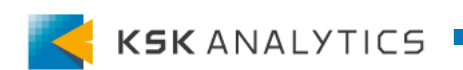

背景理解

なぜデジタル化するのか

製造業では、古いアナログゲージやメーターが使われている場面が多くあります。アナログゲージは、物理的に一か所でしか存在できず、現在の値 を示すのみで、履歴の表示などはできません。

このようなデータは、構造化されたデジタル形式で取得されるべきです。

#### データをデジタル形式で取り込むことができれば、**必要なとき、必要な場** 所で表示できるようになります。

また、違う場所にある他のゲージとの関りや、履歴を読むこともできるようになります。また予知保全のような機械学習タスクにも使用できるようになります。

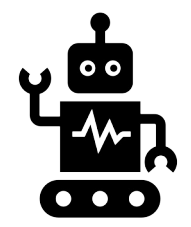

# 使用資料について

# 使用資料について

### この資料で使用しているデータやプロセスはすべて、 以下にある"Download Solution Repository"からダウンロードできます。

#### **Analog Gauge Digitization**

Project by: Scott Genzer, 2021

Editor: Jeff Mergler

#### Keywords

Video processing; image processing; Transforming the Shop Floor; Manufacturing; Gauge; Dial; Meter; Digitization; Unstructured Data; Predictive Maintenance

#### **Environment tested**

RapidMiner Sutdio & Al Hub v9.10 with Image Handling extension; ffmpeg v0.2; PostgreSQL v14

#### Introduction

Here, we go through a simple procedure for digitizing an analog gauge. It's relevant for manufacturing and industry. Many shop floors contain old meters and gauges that do not produce digital output; however, that data can be captured on camera, then it can be used in virtual dashboards and machine learning.

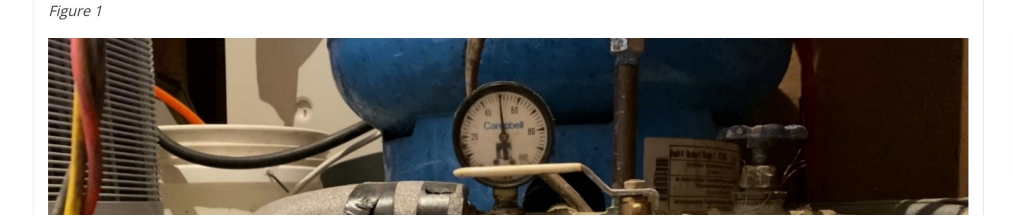

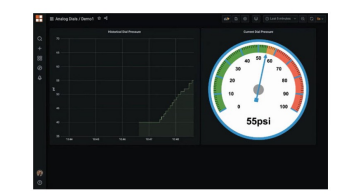

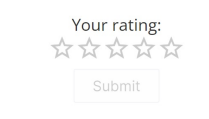

#### Tags

ADVANCED PREDICTIVE MAINTENANCE APPLIED DATA SCIENCE SOLUTIONS GOLDMINE DIAL GAUGE DIGITIZE MANUFACTURING SEE ALL TAGS ~

#### Downloads

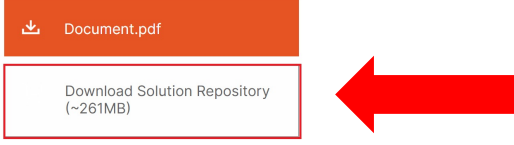

#### https://academy.rapidminer.com/learn/article/solution-analog-gauge-digitization/

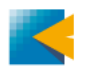

使用するもの

- RapidMiner Studio v9.10
- Image Handlingエクステンション v0.2
- FFmpegソフトウェア (動画から画像の変換に使用)
- (デプロイ用に) RapidMiner AI Hub v9.10
- (デプロイ用に) PostgreSQL

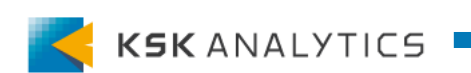

データソース

データの概要とデータソース

井戸ポンプの圧力計を、iPhoneで撮影したものです。 非構造データで、.movファイルになっています。

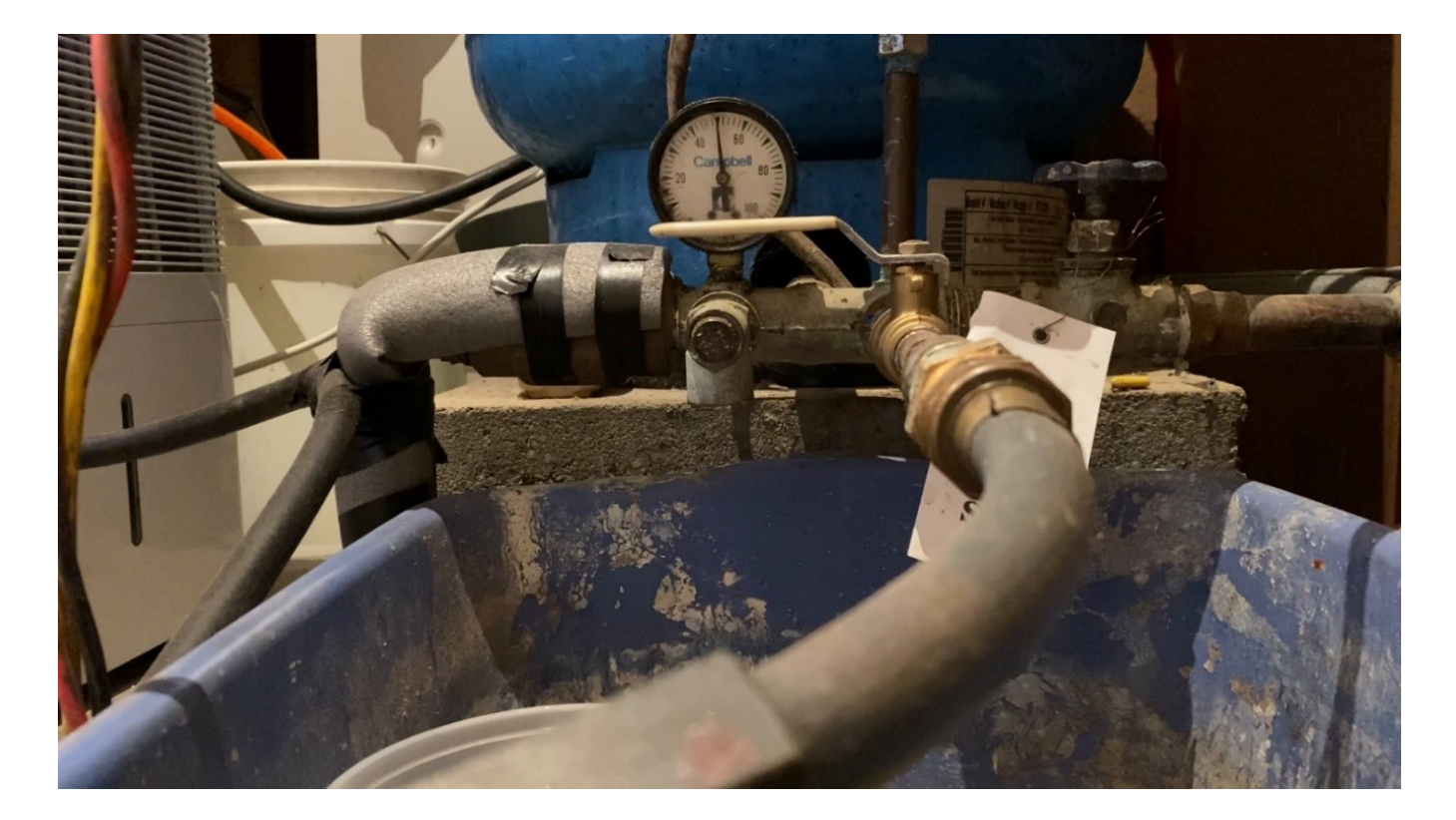

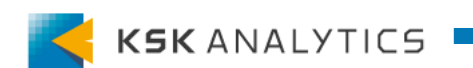

成功の基準

成功の基準

### このプロジェクトを成功させるには、検証中に ゲージから 5 PSI以内の正しいPSIを100%で取得する必要があります。 ※PSIは圧力の単位

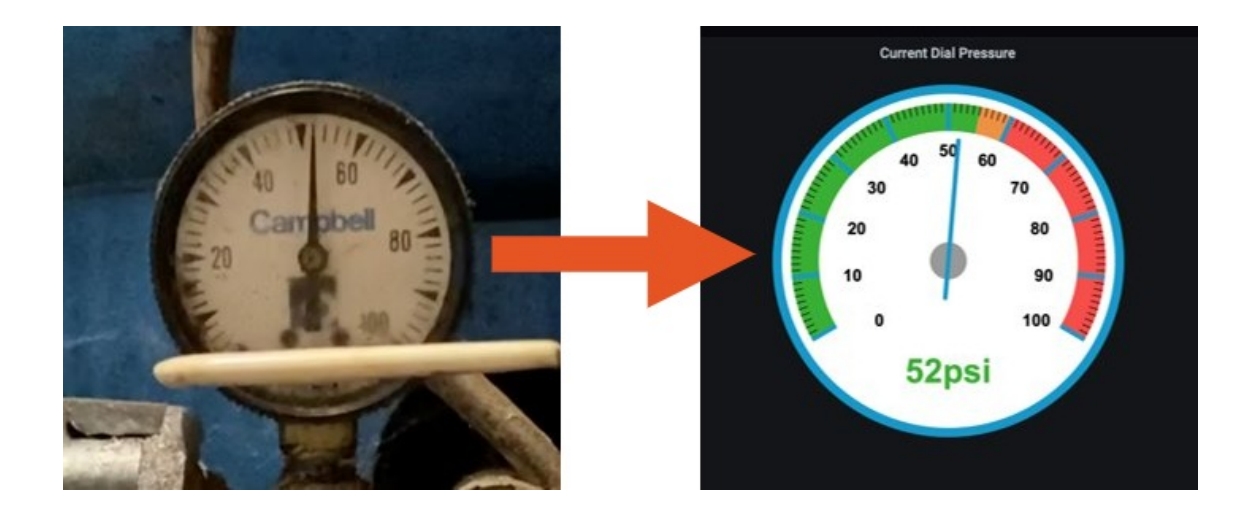

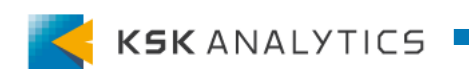

ステップ1: データの取得

データキャプチャ

ビデオカメラや監視カメラ、携帯電話を目標のダイアルやゲージに向けて 設置し、見たい期間を含む時間を録画します。

#### 今回使用した動画は、以下にあります。 //<Solution Repository>/Dials/Data/Source/dial.mov

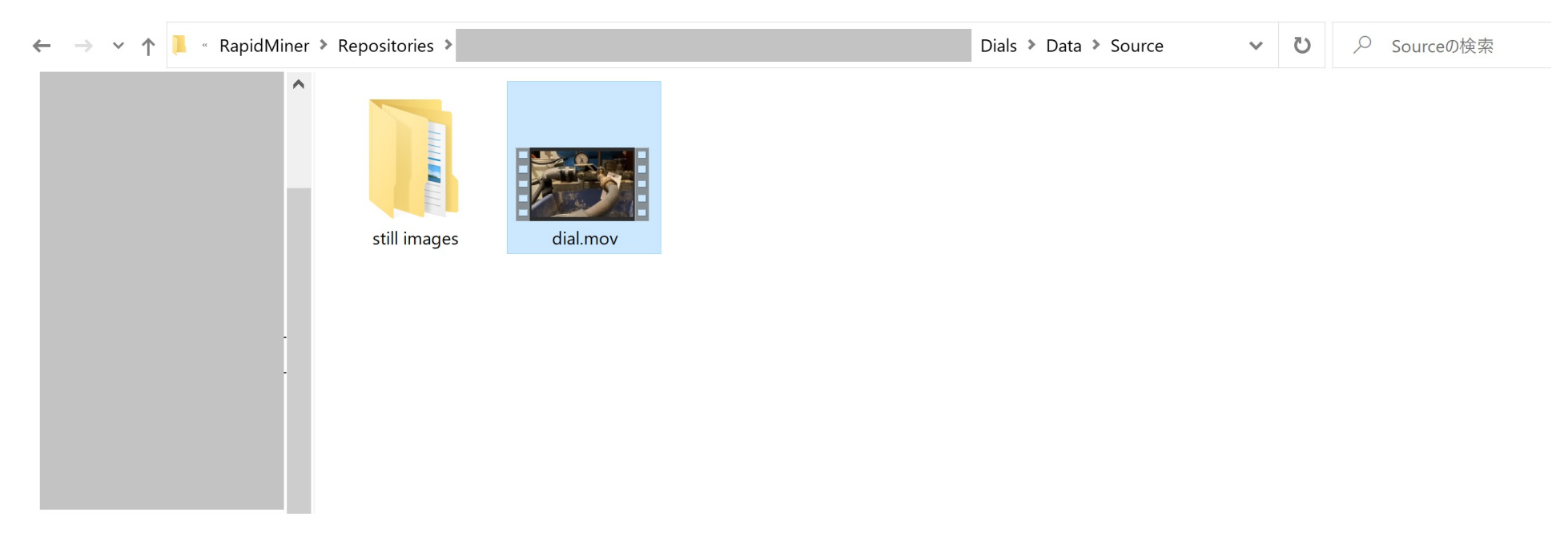

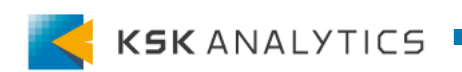

# ステップ2: 切り取り範囲の設定

切り取り範囲の設定

動画からゲージに関連する部分のみを切り取ります。 この操作は、ゲージや針の動く範囲によって異なります。 今回は、ダイアルの中心が、切り取る範囲の底の中心にくるようにします。

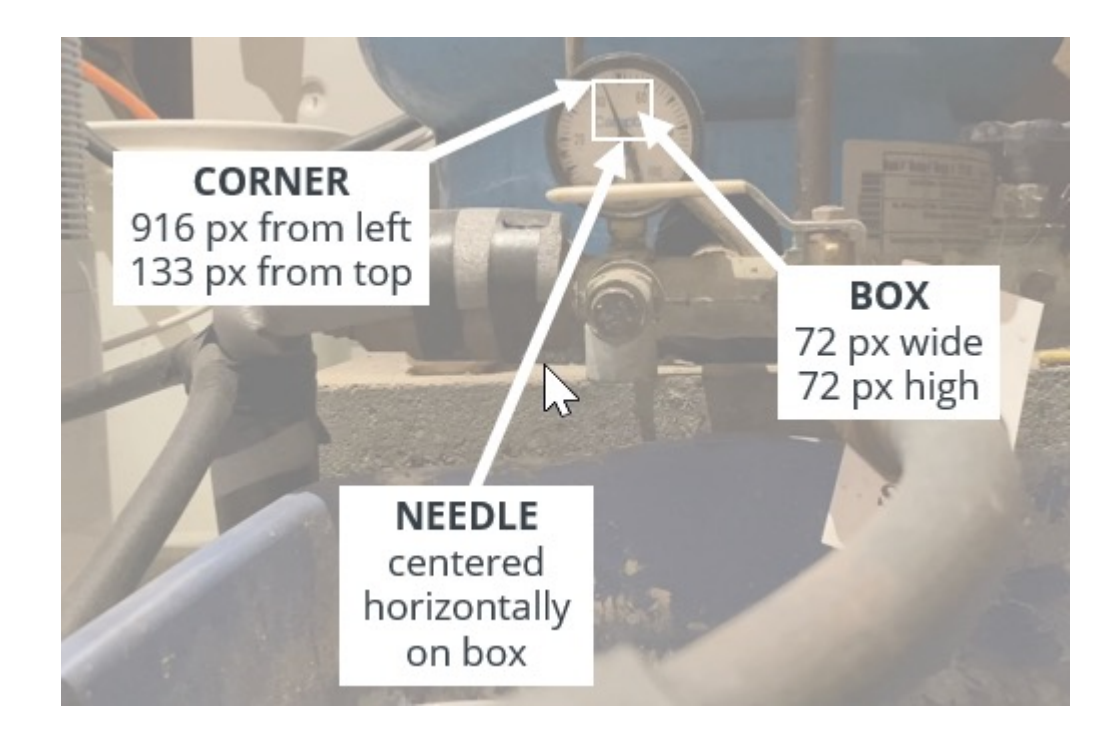

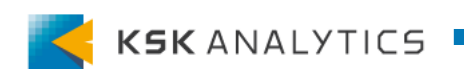

### 動画から画像への変換

ステップ2で切り出す範囲を決めたら、 FFmpegを用いて動画から画像に変換します。

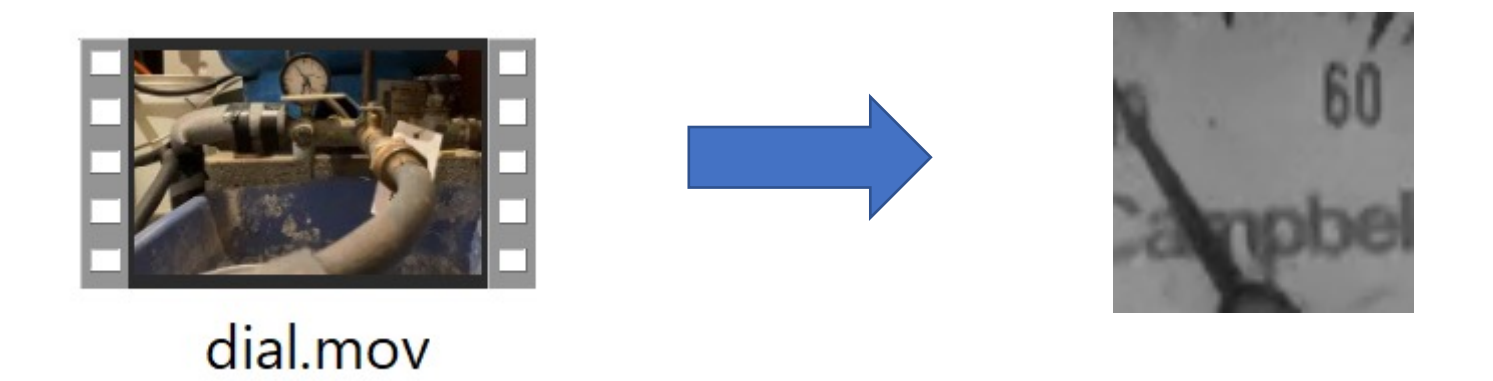

ffmpeg -i dial.mov -vf fps=0.05,crop=w=72:h=72:x=916:y=133,format=pix\_fmts=gray dial\_cropped\_grayscale%03d.png

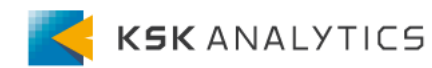

### 動画から画像への変換

### 変換に使用するサンプルコードは、以下に記載されています。 3つのサンプルコードがあります。

#### //<Solution Repository>/Dials/Processes/Step 3 - Extract Cropped Frames

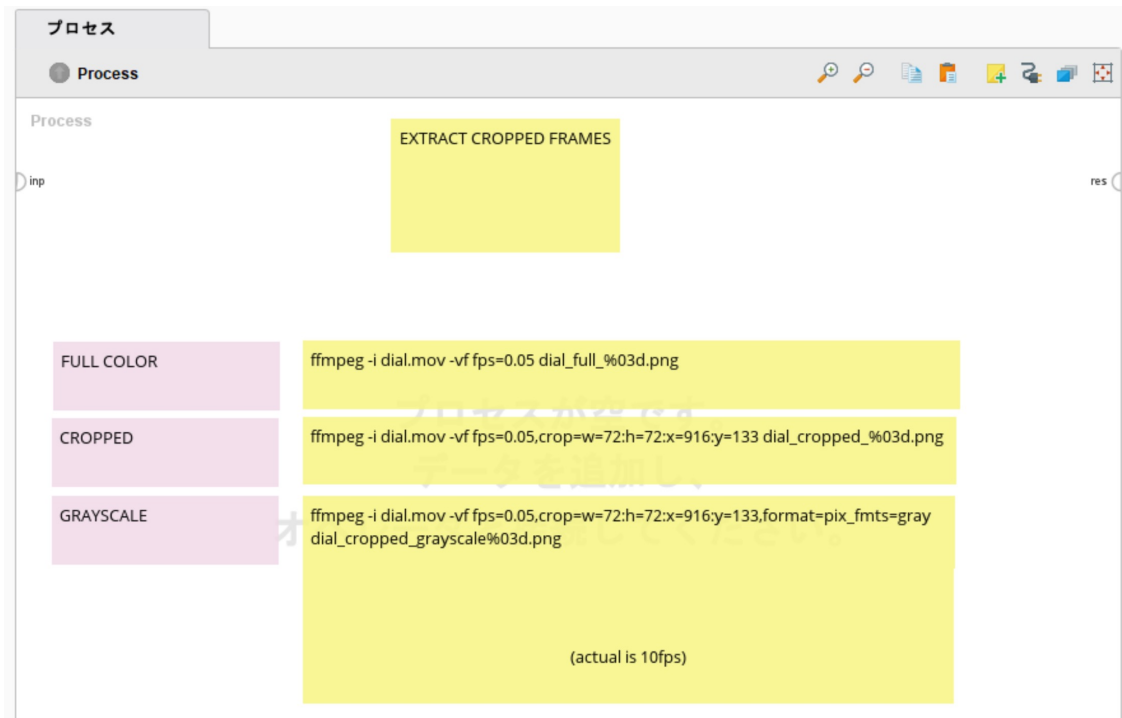

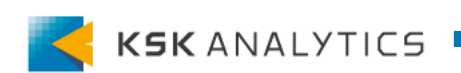

サンプルコードの簡単な説明

①FULL COLOR 動画からフルカラーで画像に変換します。

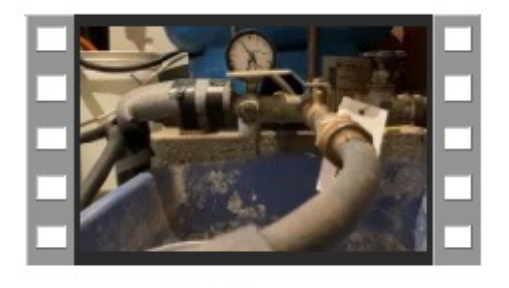

dial.mov

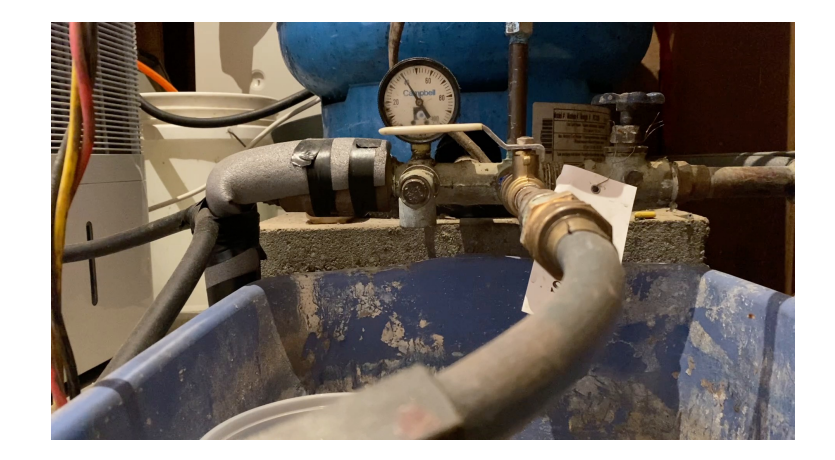

ffmpeg -i dial.mov -vf fps=0.05 dial\_full\_%03d.png

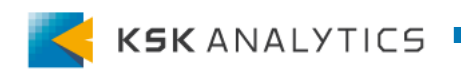

コードの簡単な説明

②CROPPED 動画から、範囲を切り取った状態で画像に変換します。

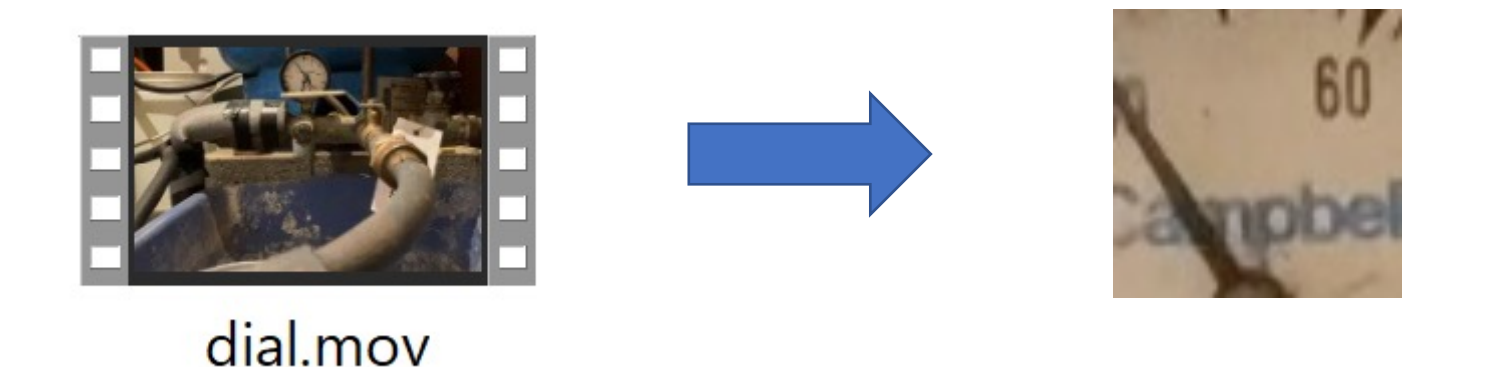

ffmpeg -i dial.mov -vf fps=0.05,crop=w=72:h=72:x=916:y=133 dial\_cropped\_%03d.png

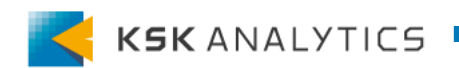

コードの簡単な説明

③GRAYSCALE 動画から、グレイスケールで、範囲を切り取った状態で画像に変換します。

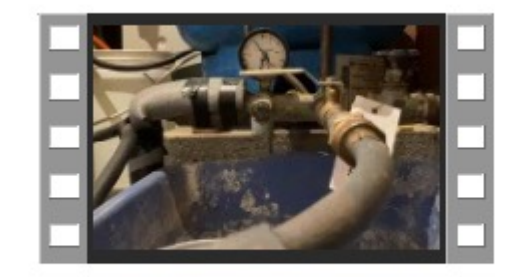

dial.mov

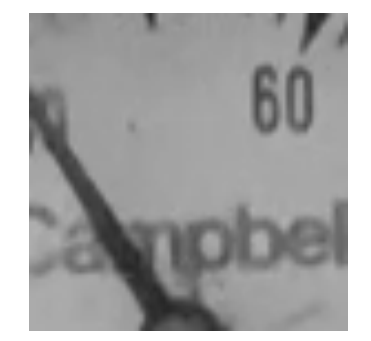

ffmpeg -i dial.mov -vf fps=0.05,crop=w=72:h=72:x=916:y=133,format=pix\_fmts=gray dial\_cropped\_grayscale%03d.png

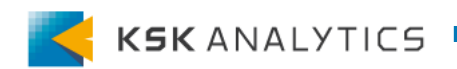

## ステップ4:構造データに変換

構造データに変換

ステップ3で得た画像を、構造データに変換します。 このテーブルは、画素の位置とintensity値を示しています。 //<Solution Repository>/Dials/Processes/Step 4 - Extract Pixel Intensities.

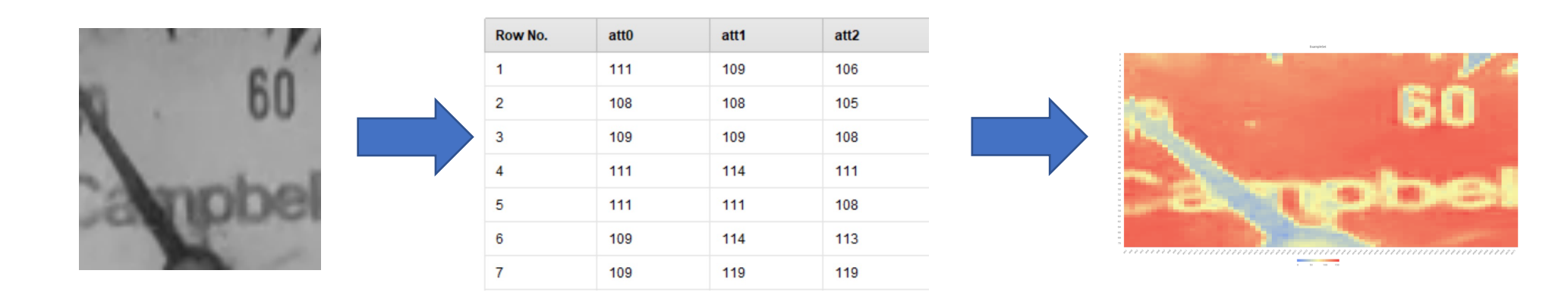

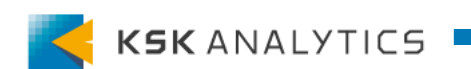

## ステップ4:構造データに変換

構造データに変換

#### ステップ4のプロセスでは、最初に必ず

Read Image Meta Dataオペレータのdirectoryパラメータを調整します。 これは、 Read Image Meta Dataオペレータが絶対パスを参照するためです。

| プロセス                                                                               |                                    |         |         | パラメータ       | ×                                                               |          |
|------------------------------------------------------------------------------------|------------------------------------|---------|---------|-------------|-----------------------------------------------------------------|----------|
| Process >                                                                          |                                    | 🔎 🔎 🗈 💼 | 🛃 💊 🥑 🔯 | 📥 Read Imag | ge Meta Data (2) (Read Image Meta Data)                         |          |
| Process                                                                            |                                    |         |         | directory   | <repository path="">/Dials/Data/Source/still image</repository> | <b>b</b> |
| Read Image Meta Data (2)<br>inp<br>Read images from<br>folder<br>This path must be | Group by Filename Loop by Filename |         | res (   | use label   |                                                                 | (I)      |
| updated                                                                            |                                    |         |         |             |                                                                 |          |

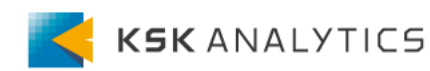

ステップ4:構造データに変換

構造データに変換

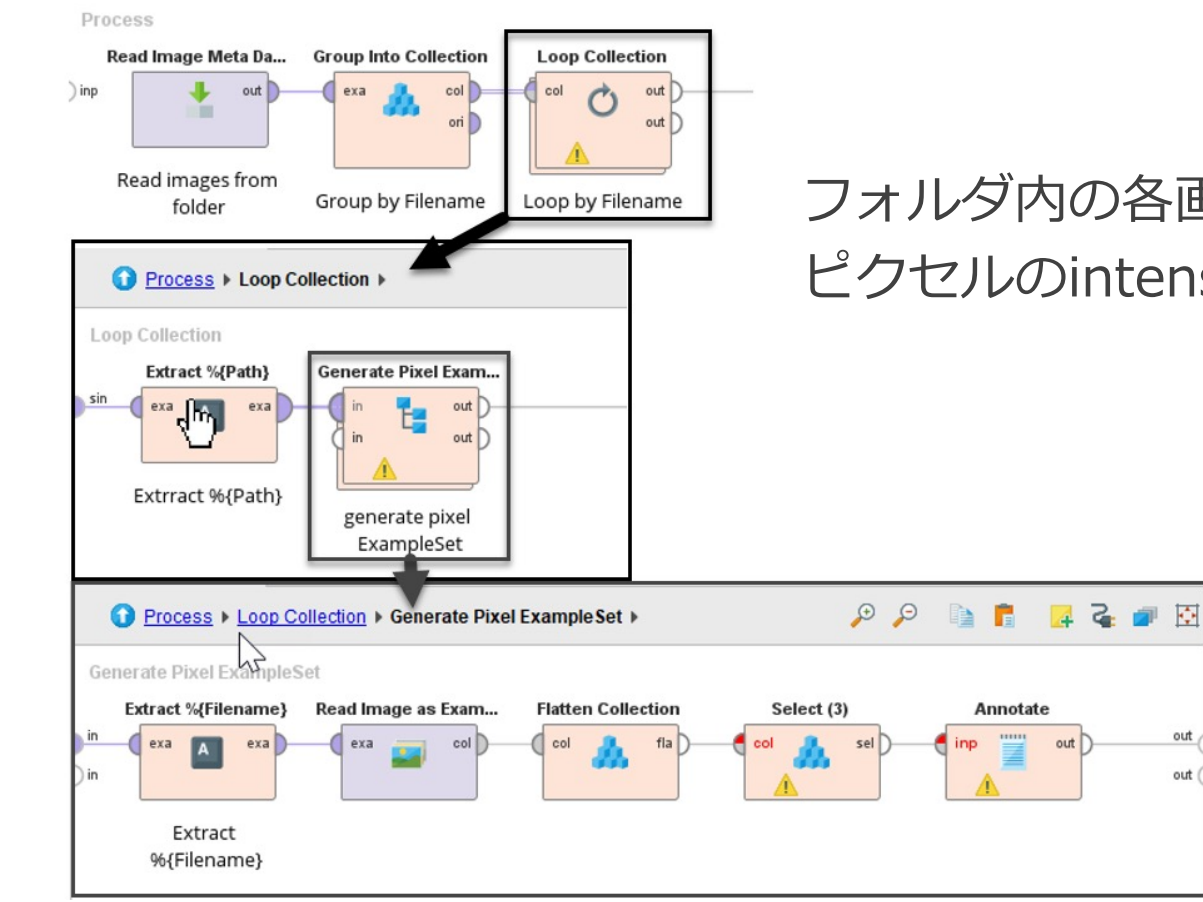

フォルダ内の各画像をループで読み込み、 ピクセルのintensity値の構造データに変換します。

> その後、Annotateオペレータで 各データに注釈を付けます。

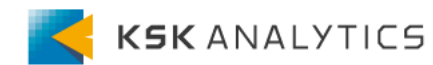

## ステップ4:構造データに変換

構造データに変換

生成されたデータをヒートマップで表示させると、 元の画像をテーブルで表現できたことが確認できます。

(Y Axis > Axis style > Reverse axis で軸を反転させると、上下が合います。)

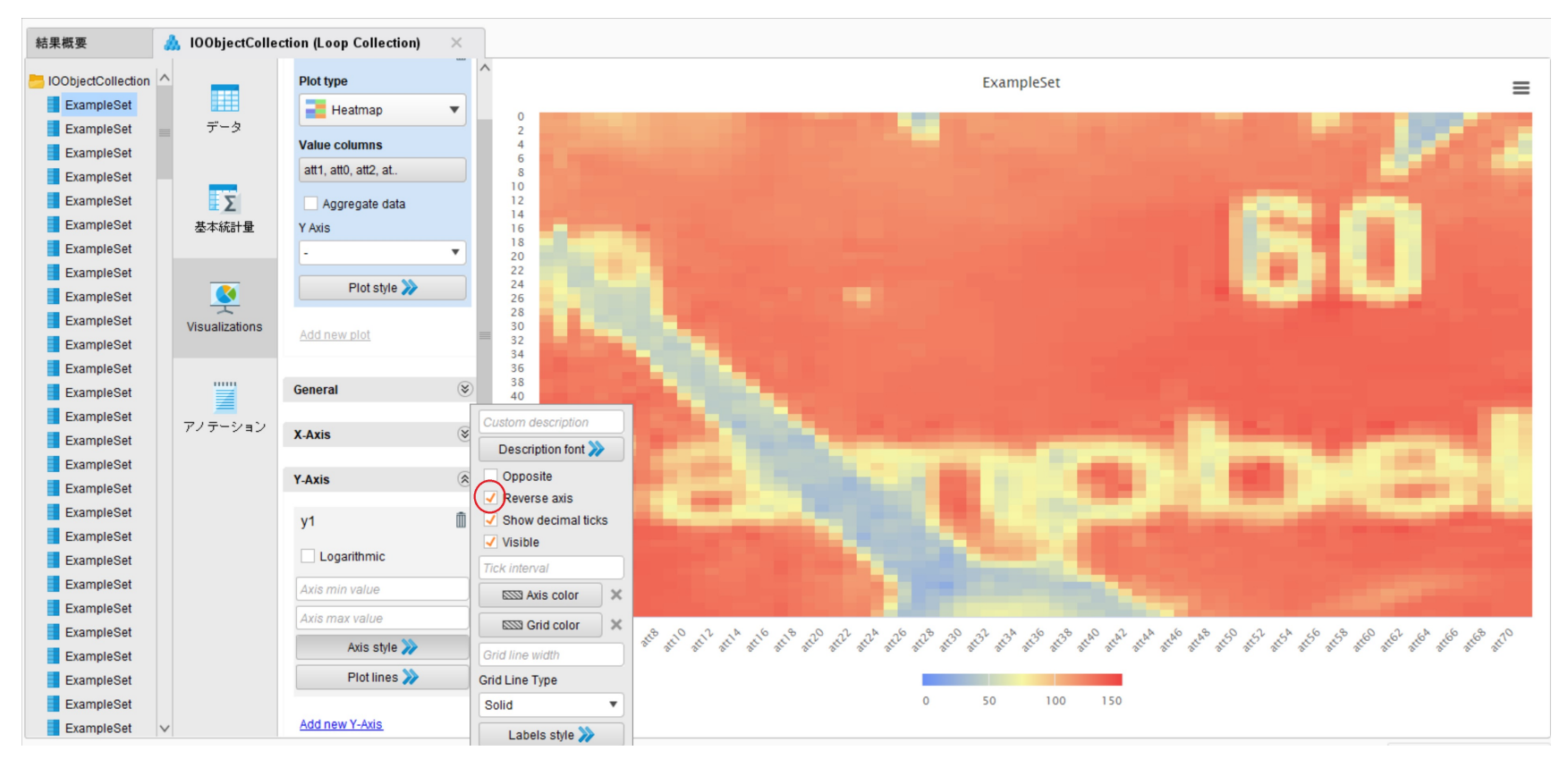

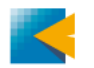

# ステップ5:角度を得る

角度の算出

#### 各画像が何PSIを指しているのかを知るために、最初に針の角度を計算します。 //<Solution Repository>/Dials/Processes/Step 5 - Get Angle

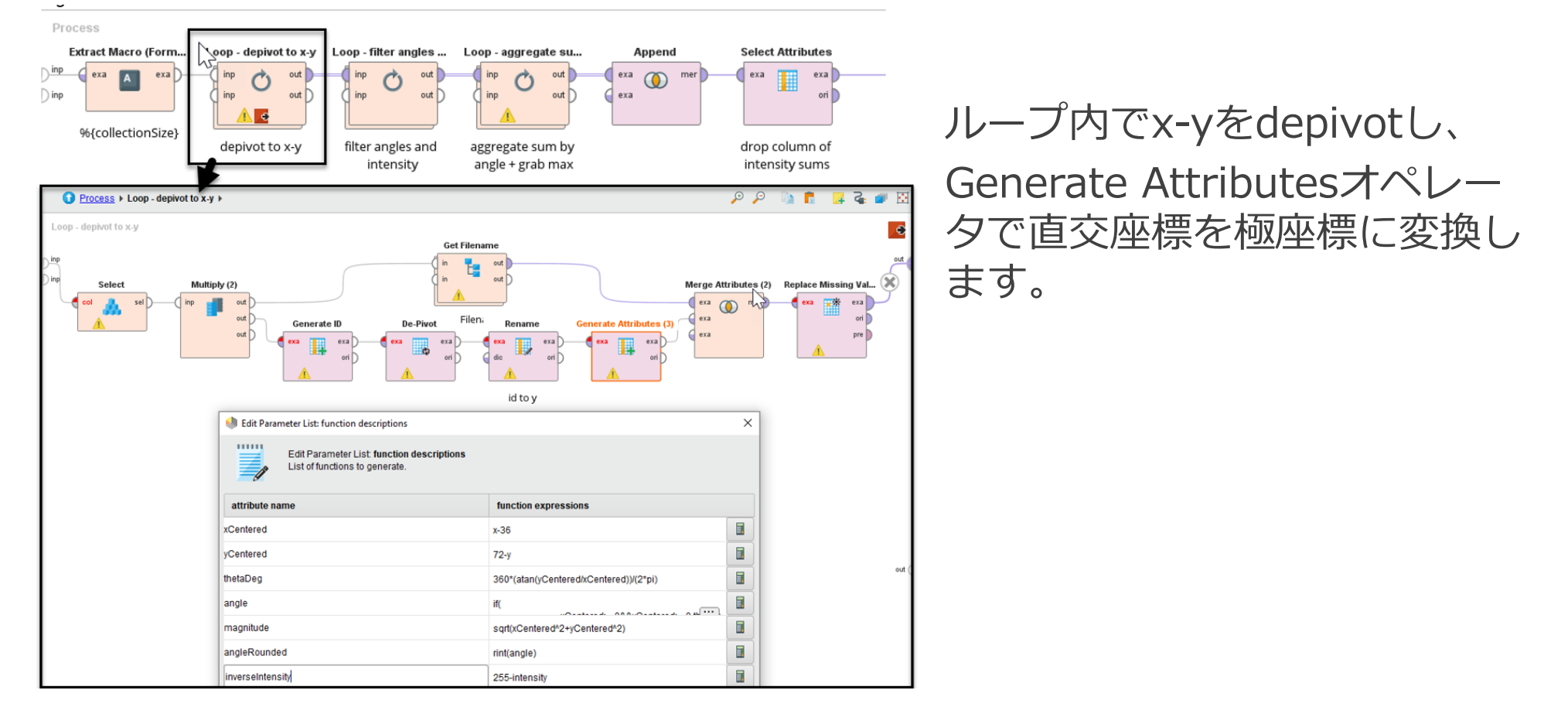

角度の算出

変換後は、各画像に対して、intensity値 vs 角度の関係を確認できます。 ほとんどの角度ではintensity値の高い点と低い点が混在していますが、 intensity値の低い点がないポイントがあり、そこが針の中心から124°のポ イントになります。

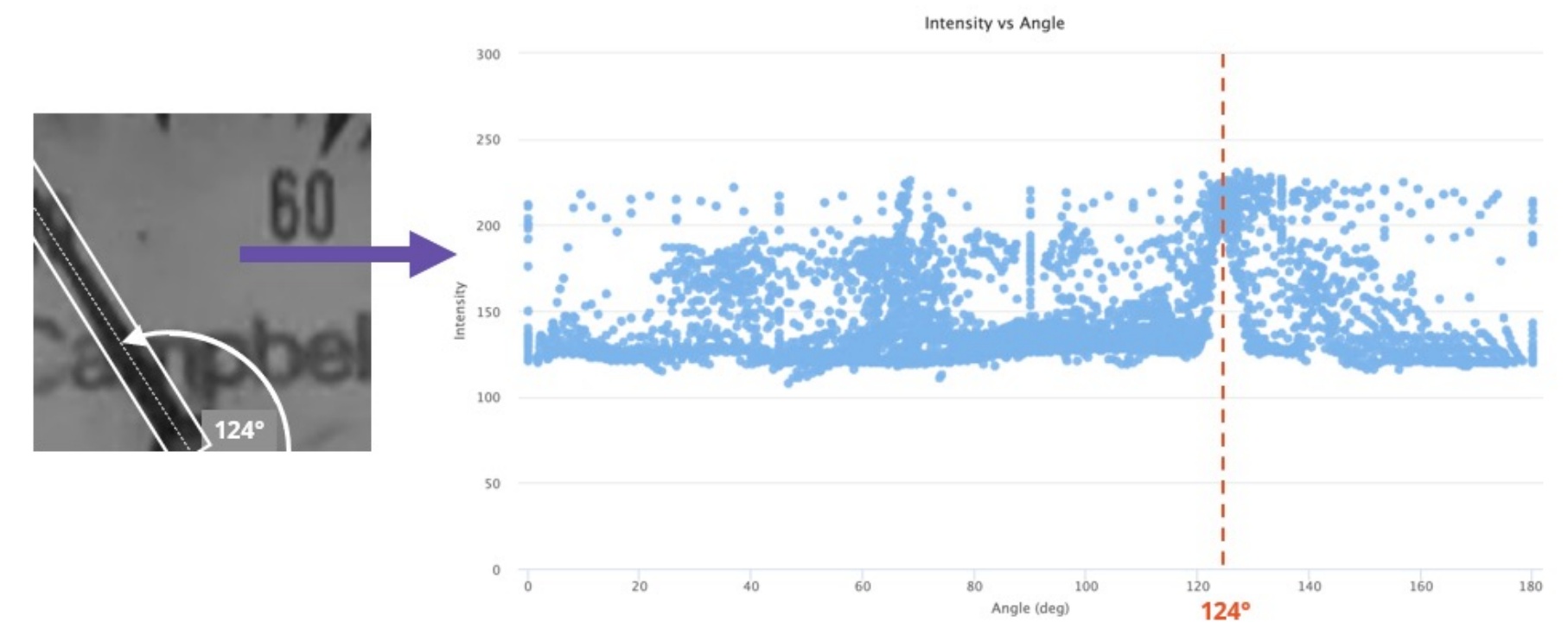

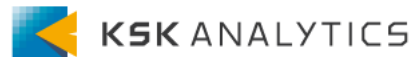

ステップ6: 圧力へ変換

### 角度から圧力への変換

#### ステップ5で得られた角度から、元の圧力ゲージの値へ変換します。 //<Solution Repository>/Dials/Processes/Step 6 - Convert to Pressure

角度と圧力の対応関係は事前に作成しておき、シンプルな線形回帰を使用 して、角度から圧力の値を得ます。

| Process   | XML ×                                  |                    |                      |           | Parameters × 0                 | Context    | ×                      |                       |
|-----------|----------------------------------------|--------------------|----------------------|-----------|--------------------------------|------------|------------------------|-----------------------|
| Process > |                                        | , p , p            | I 🗣 🕹 🚪              | 3         | 4 Process input + 3            |            |                        | <b>+ X</b>            |
| Drocoss   |                                        |                    |                      |           | Name                           |            | Location               |                       |
| F100633   | Retrieve angle-pres Linear Regressi    | ssion              | Apply Model          | ſ         | input 1 (Generate elapsedTin   | me.exampl  | /Data/Prepared/after05 |                       |
|           |                                        | mod                | mod lab              |           | input 2 (disconnected)         |            |                        |                       |
|           |                                        |                    | uni mod re           | mod res 🤇 |                                |            |                        |                       |
|           |                                        |                    | 4 Process output + 🗶 |           |                                | <b>+ x</b> |                        |                       |
|           |                                        |                    |                      |           | Name                           |            | Location               |                       |
|           |                                        |                    |                      |           | result 1 (Apply Model.labelled | d data)    |                        |                       |
|           |                                        |                    |                      |           | result 2 (disconnected)        |            |                        |                       |
| Gene      | rate elapsedTi Set elapsedTime to id g | et rid of Filename |                      |           |                                |            |                        |                       |
| ) inp     | exa exa exa                            |                    |                      |           | A Macros                       |            |                        | 4 <u>4</u> 4 <u>×</u> |
|           |                                        | UN                 |                      |           | Масго                          |            | Value                  |                       |
| e         | lapsedTime elapsedTime to id g         | et rid of Filename |                      |           |                                |            |                        |                       |

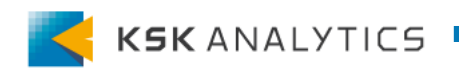

結果の評価

得られた結果と元動画を比較して、数値を読み取れているか確認します。 今回はモデル(線形回帰)自身は些細なものなので、モデルよりも 作業の大部分を占めた前処理の部分を評価する必要があります。

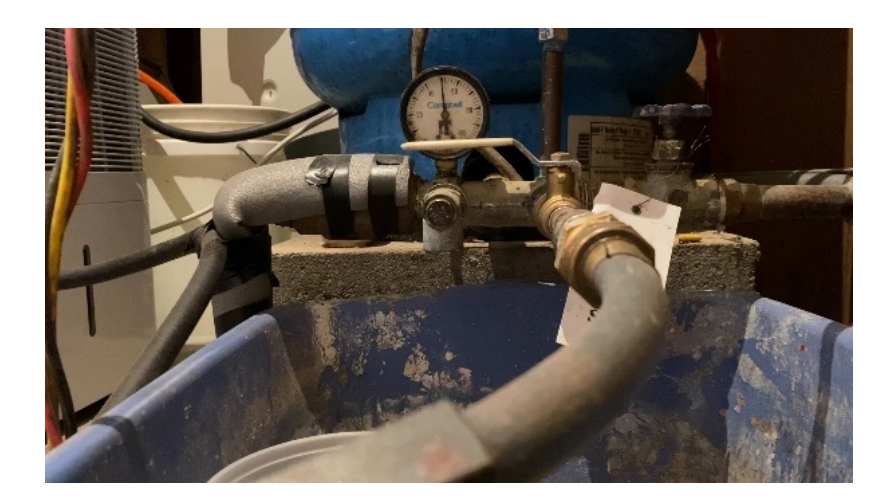

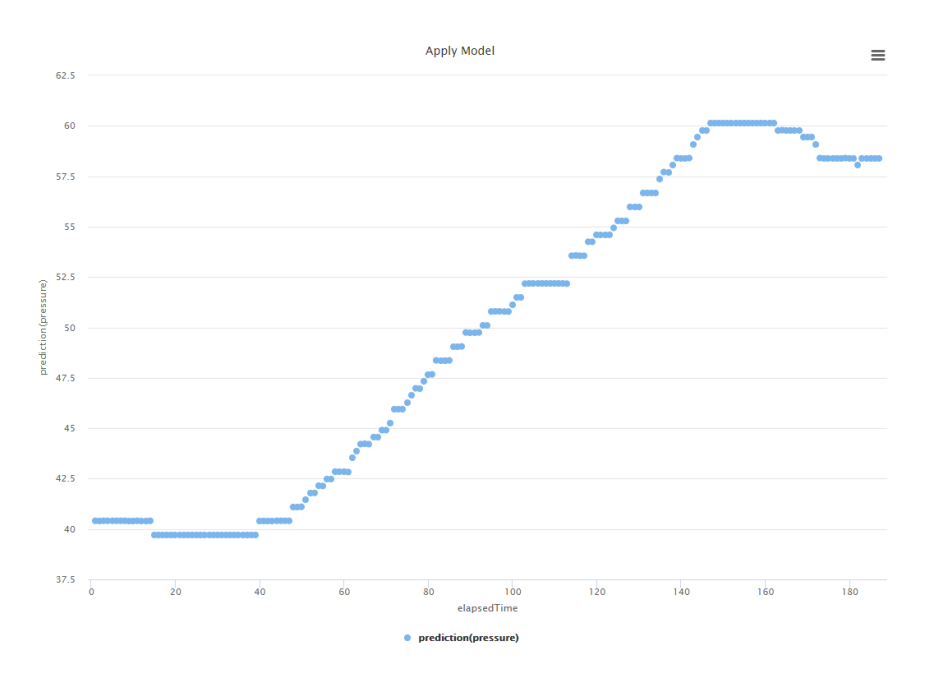

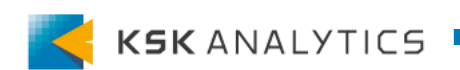

(オプション)ステップ7: デプロイ

データベースへの書き込み

タイムスタンプとともに、得られた圧力の数値をデータベースに書き込みます。 //<Solution Repository>/Dials/Processes/Step 7 - Smooth and Push to Data Lake

データベースに書き込むには、データベースとの接続を設定する必要があります。

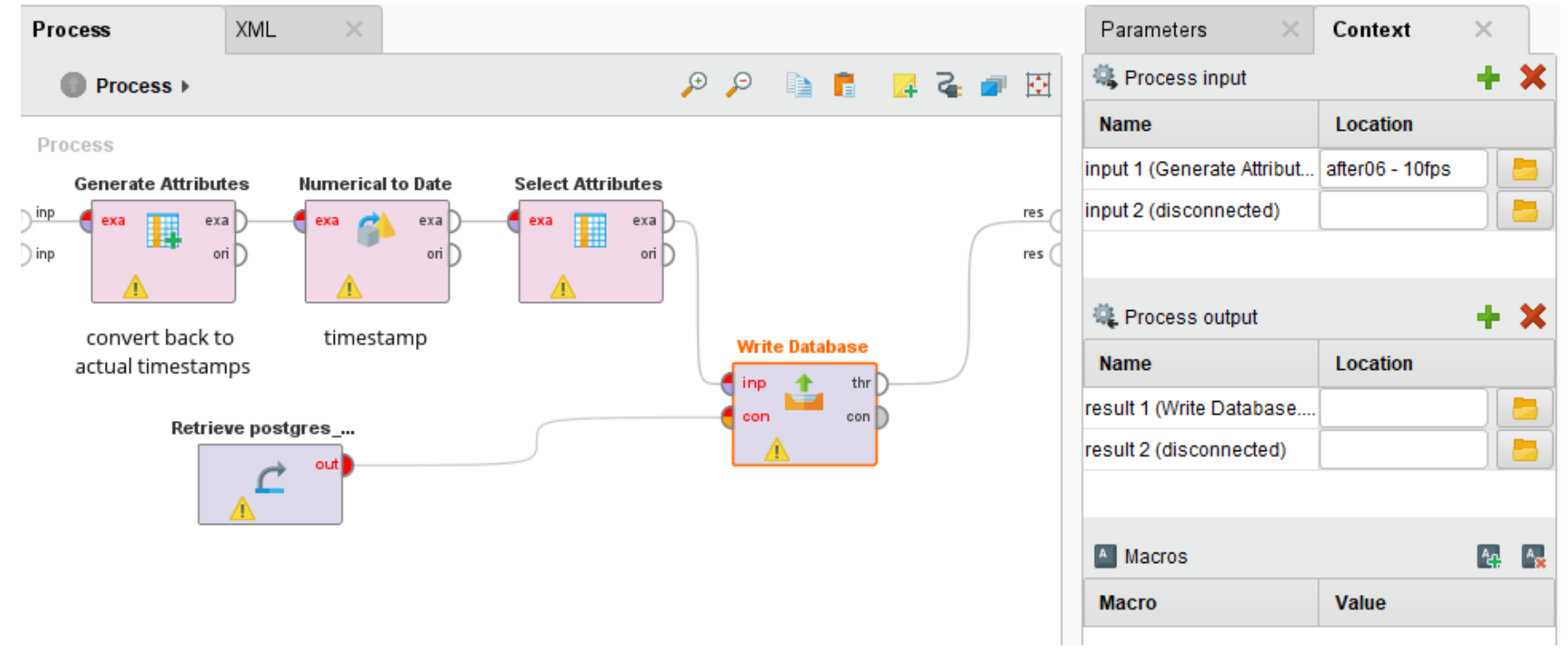

(オプション)ステップ7: デプロイ

ダッシュボードの作成

Grafanaを使用して、データベースからデータを読み込み、表示させます。 左側のグラフは、データを時系列でプロットし、

右側のグラフは、ゲージから得られた値をすぐに表示するようにします。

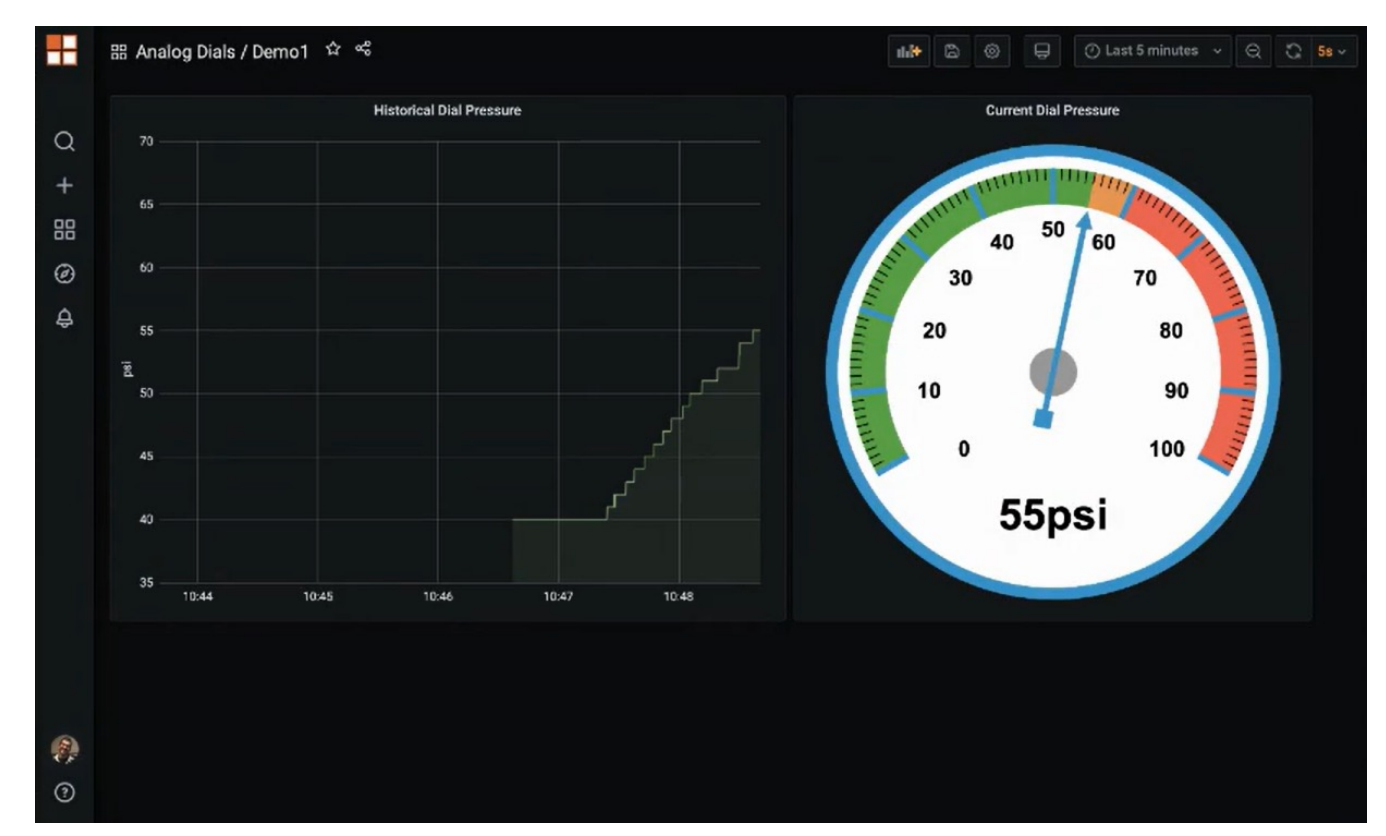

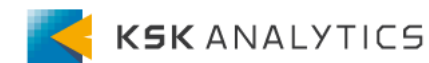

次のステップ

次のステップ

このソリューションを拡張させる一つの方向として、ダイヤルの

下半分をカバーするソリューションを作成することが考えられます。

これは、画像を回転させるなど、画像を複数切り取ることで行うことができます。

そして最適な切り取り範囲を選択・処理し、それに応じて角度を調整することができます。

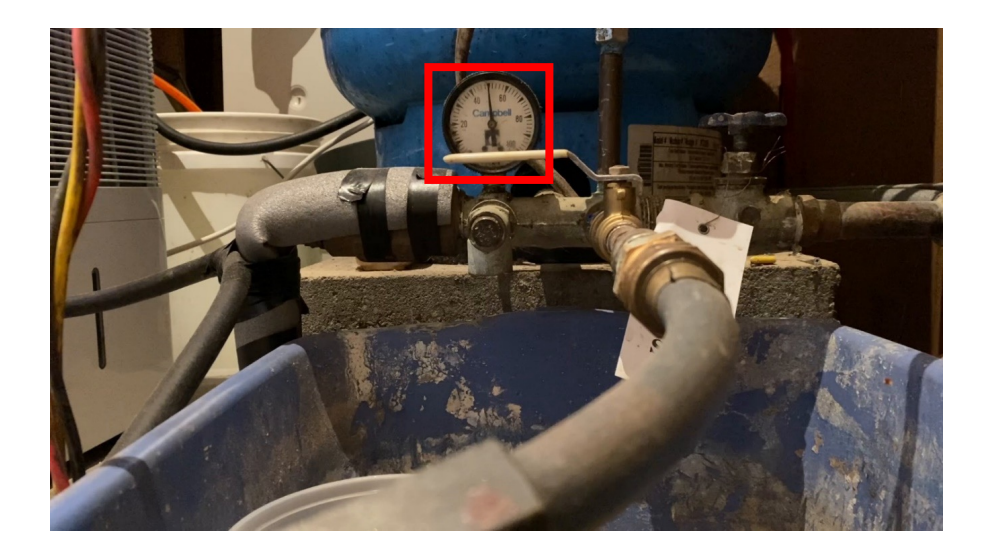

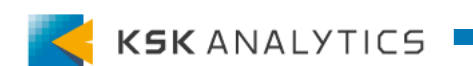

次のステップ

次のステップ

また、アナログゲージをデジタルダッシュボードに取り込めたなら、 次のステップは、単純に同様の操作を行い、同様のダッシュボードを作成 することです。

同じようなソリューションを使用して、現場にある全てのアナログゲージか らデータを得ることができます。

これに気温や振動、その他の測定用のセンサーを追加するのは簡単でしょう。 既存の動画から、より関連する情報を得られる可能性もあります。

このように、関連する情報をできるだけ集約し、アクセス可能な状態にする ことができます。

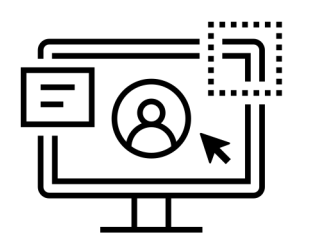

次のステップ

次のステップ

情報にアクセスできるようになれば、さらに次のステップは、多くのセンサ ーや履歴データを組み合わせて、予知保全のモデルを作成することです。

モデルができれば、部品交換のコスト削減やダウンタイムの最小化など、 多くの利益を得られるでしょう。

今回ご紹介したものは一例ですが、活用例としてお役立てください。

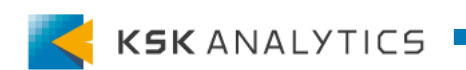